## Good Faith Estimate: What if the patient originally declined but now wants to move forward?

Last modified on 11/19/2024 11:52 am EST

If the patient originally declined a Good Faith Estimate and now has changed their mind and wants to move forward, DrChrono offers an easy way to recreate the estimate without having to recreate the entire document.

Here's how:

1. Navigate to the patient's chart and locate the declined estimate.

| Γ | Patient Cost Estimates |              |              |          |      |         |        |
|---|------------------------|--------------|--------------|----------|------|---------|--------|
|   | Title                  | Date Created | Date Updated | State    | Туре | Creator | Action |
| L | Estimate Title         |              |              | Declined |      |         | / 🖹 …  |

2. Select the 3 horizontal dots on the right and select Duplicate.

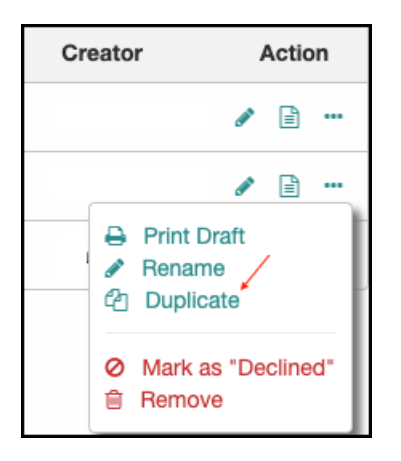

3. The system will give you a pop-up asking if you want to duplicate the estimate.

| .drchrono.com says      |        |    |  |  |  |  |
|-------------------------|--------|----|--|--|--|--|
| Duplicate the estimate? |        |    |  |  |  |  |
|                         | Cancel | ок |  |  |  |  |

4. When you press on **OK**, the system will duplicate the estimate and place it in the patient's listing, placing the new/duplicated estimate on top.

| Patient Cost Estimates                    |                  |                  |                     |      |         |                                                                                                    |
|-------------------------------------------|------------------|------------------|---------------------|------|---------|----------------------------------------------------------------------------------------------------|
| Title                                     | Date Created     | Date Updated     | State               | Туре | Creator | Action                                                                                                    |
| Estimate Title copy Wed-May-2023-12-11-57 | 5/17/23 12:11 PM | 5/17/23 12:11 PM | Working In Progress |      |         | strating and a second second s |
| Estimate Title                            | 5/17/23 8:49 AM  | 5/17/23 9:45 AM  | Declined            |      |         | strating and a second second s |

5. From here, you can press the pencil icon for the duplicated estimate and update it however you need. Working from a duplicated entry will preserve the original information if it ever is needed.